## ZyXEL VMG3312 Modem Kurulumu

Bilgisayarınızdan ve ya telefonunuzdan bir web tarayıcı açınız. Web tarayıcınızın *adres satırına* cihazınızın web arayüzünün adresi olan <u>http://192.168.1.1</u> *IP* adresini yazarak *Enter* tuşuna basınız.

Açılan ekranda *Kullanıcı adı* kısmına "**admin**", *Parola* kısmına "**ttnet**" ya da "**turktelekom**" yazınız.

Modemi TTNET'ten almadıysanız *şifreniz* **1234**'tür. Kullanıcı bilgilerini girdikten sonra *Oturumu aç* butonuna tıklayınız.

| ZyXEL                                                             |                                                                                  |
|-------------------------------------------------------------------|----------------------------------------------------------------------------------|
| <b>Hoş geldiniz</b><br>VMG3312-B10A Yap<br>kullanıcı adınızı ve ş | ılandırma ara yüzüne hoş geldiniz. Giriş yapmak için lütfen<br>Ifrenizi giriniz. |
| Kullanıcı Adı:                                                    |                                                                                  |
| Şifre:                                                            |                                                                                  |
|                                                                   | Oturum aç                                                                        |
|                                                                   |                                                                                  |

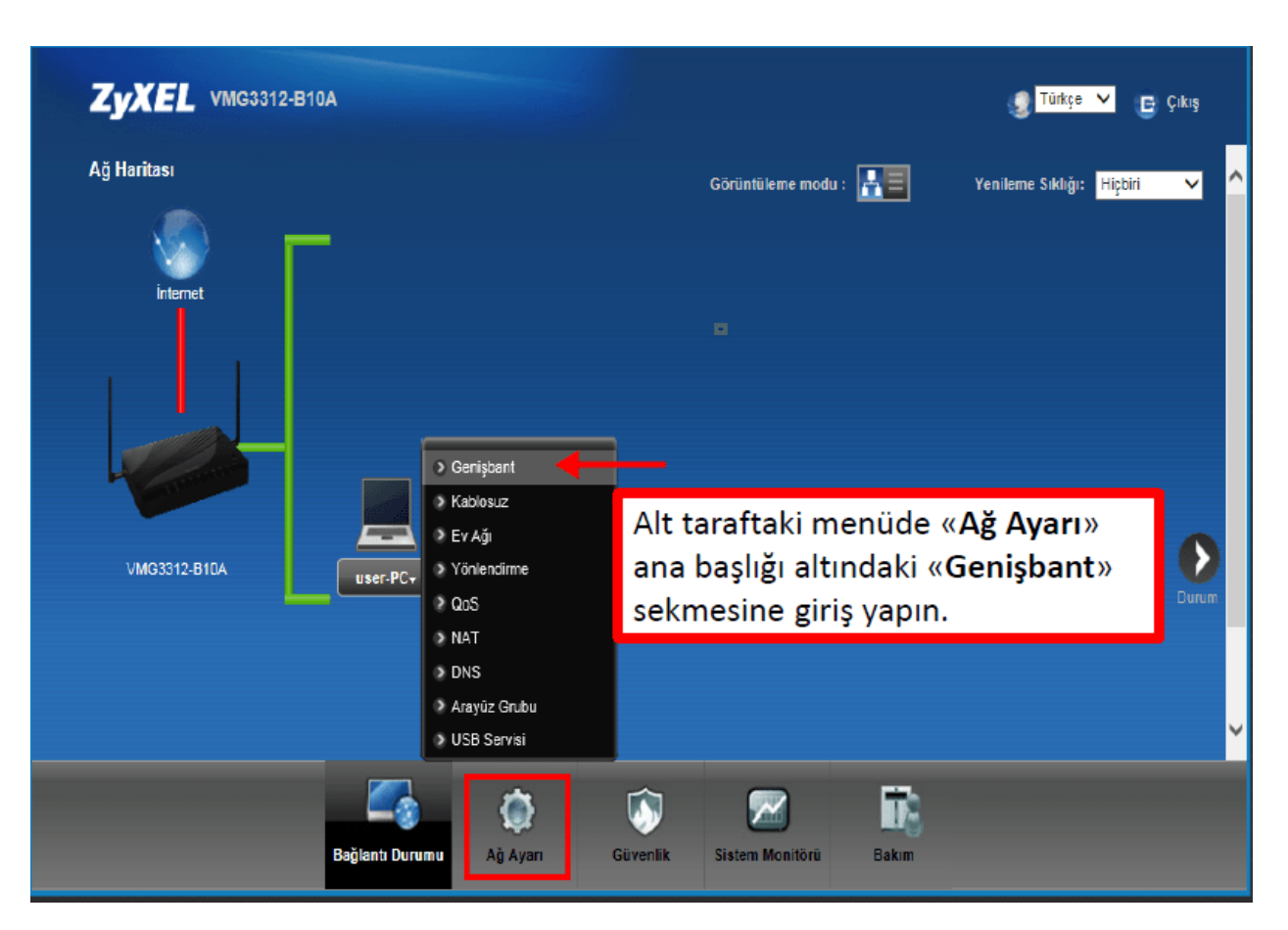

"Ağ Ayarları" menüsünü tıklayınız ve açılan alt menüde "Genişbant" linkine tıklayınız.

**Genişbant** menüsünde *ADSL* hat kullanıcısıysanız **1.**; *VDSL* hat kullanıcısıysanız **3.** satırdaki "*Kalem Simgesini*" tıklayınız.

Önemli bilgi: *ADSL* kullanıcısı iseniz **Etklinleştir** sütununun altındaki değer "**Y**" olacaktır. **VDSL** kullanıcısı iseniz **3.** satırın yanındaki **Etkinleştir** sütununun altındaki değer "**Y**" olacaktır.

| # | Etkinleştir | Ad       | Tipi     | Mod    | Kapsüll      | 802.1p <i>i</i><br>VPI | 802.1q /<br>VCI | IGMP<br>Proxy | NAT | Varsayılar<br>Ağ Geçidi | IPv6 | MLD<br>Proxy | Değiştir |   |    |
|---|-------------|----------|----------|--------|--------------|------------------------|-----------------|---------------|-----|-------------------------|------|--------------|----------|---|----|
| 1 | Y           | MMSP     | ATM      | Yönlen | PPPoE        | 8                      | 35              | N             | γ   | Y                       | N    | Ν            | 2 🗮 –    | - | AD |
| 2 | γ           | ipty_ATM | ATM      | Yönlen | IPoE         | 8                      | 55              | Y             | Y   | Ν                       | N    | Ν            | 21       |   |    |
| 3 | N           | MyISP    | РТМ      | Yönlen | <b>PPPoE</b> | 0                      | 35              | N             | γ   | Y                       | Ν    | Ν            | 2 🗮 –    | - | VD |
| 4 | N           | ipty_PT  | РТМ      | Yönlen | IPoE         | 0                      | 55              | Y             | Ŷ   | N                       | N    | Ν            | 21       |   |    |
| 5 | N           | MMSP     | Ethernet | Yönlen | PPPoE        | 0                      | 35              | N             | γ   | Y                       | N    | Ν            | 21       |   |    |
| 6 | N           | iptv_ETH | Ethernet | Yönlen | IPoE         | 0                      | 55              | Y             | γ   | N                       | N    | N            | 21       |   |    |

Açılan ekranda işaretlenen alanları kontrol ediniz; resimde gösterildiği şekilde seçimleri yapınız ve sol taraftaki sayfa çubuğunu aşağıya doğru çekerek sayfanın altındaki ayarlara ulaşınız.

| WAN Konfigürasyonu Düzenle |                            | X |
|----------------------------|----------------------------|---|
| Genel                      |                            | ^ |
| Etkin                      |                            |   |
| Ad :                       | MyISP_xDSL                 |   |
| Tipi :                     | xDSL 🗸                     | - |
| Mod :                      | Yönlendirme 💙              |   |
| Kapsülleme:                | PPPoE V                    |   |
| IPv6/IPv4 Durumu:          | Sadece IPv4                |   |
| ATM PVC Konfigürasyonu     |                            |   |
| VPI [0-255]:               | 8                          |   |
| VCI[32-65535]:             | 35                         |   |
| DSL Bağlantı Türü:         | EoA 🗸                      |   |
| Kapsülleme Durumu:         | LLC/SNAP-KÖPRÜ OLUŞTURMA 🗸 |   |
| Hizmet Kategorisi:         | PCR olmaksızın UBR         |   |
|                            |                            | ~ |

Açılan pencerede **PPP kullanıcı adı** ve **PPP şifre** alanlarına *internet kullanıcı adınızı* ve *şifrenizi* yazınız ve **Uygula** butonuna tıklayınız. İnternet bağlantı ayarlarınız yapılmış olacaktır. Artık internette gezinebilirsiniz.

| PPP Bilgisi                          |                                                          |                             |  |  |  |  |
|--------------------------------------|----------------------------------------------------------|-----------------------------|--|--|--|--|
| PPP Eullanici Adi :                  | 2122221626 @ itnet                                       |                             |  |  |  |  |
| PPP Şitro :                          | **********                                               |                             |  |  |  |  |
|                                      | TTNET dışında bir İnternet Servis Sağlayıcı ile kullanma | ak için <u>tıklavınız</u> . |  |  |  |  |
| PPP Otomatik Olarak Bağlanma         | 2                                                        |                             |  |  |  |  |
| Eylemsizlik Zaman Aşımı (dakikalar): | 6                                                        | <u> </u>                    |  |  |  |  |
| PPPoE Hizmet Adi :                   | tiklaviniz butonuna                                      | a hasarak                   |  |  |  |  |
| PPPoE Doğrudan geçiş :               | @ttnet yazısını ka                                       | Idiriyoruz.                 |  |  |  |  |
| IP Acresi                            |                                                          |                             |  |  |  |  |
| Otomatik olarak bir IP Adresi Al     |                                                          |                             |  |  |  |  |
| Statik IP Adresi                     |                                                          |                             |  |  |  |  |
| IP Adresi :                          | 0.0.0.0                                                  |                             |  |  |  |  |
| Alt AğMaskesi :                      | 0.0 0.0                                                  |                             |  |  |  |  |
| Ağ Geçidi IP Adresi :                | 0.0.0.0                                                  |                             |  |  |  |  |
| Yönlendirme Özelliği                 |                                                          |                             |  |  |  |  |
| NAT Etkinleştir :                    | 2                                                        | · · ·                       |  |  |  |  |